How to **Register for the FlipItPhysics** Online Homework Platform

This presentation will walk through the registration process step by step, but most important, you will need the (case sensitive) access key for this course: 2111Su23FD

### Go to <u>www.flipitphysics.com</u> and click on the "Students" button

FlipItPhysics macmillan learning Home About 🔺 Courses Instructors 🔹 **Authors** Research Get access to Flip, Physics Student I structor Welcome back Email Password The Password field is required. Sign In Forgot your password? OR Sign in with Facebook

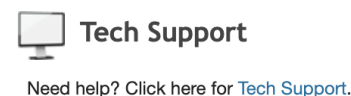

chieve is the new home of FlipItPhysics! Click to Learn More

ors 🔻 Students 🔻

#### Mechanics courses available in Achieve for Fall 2023!

For Fall 2023 Mechanics courses, your course content from FlipIt Physics will now be available in Achieve! Achieve combines Prelecture, Checkpoint, and Homework from FlipIt with an additional bank of thousands of editable assessment questions and integrated iClicker app access for your students. The Achieve platform is powered by Macmillan's learning science research and PER-supported resources to help you track student performance, provide meaningful interventions, and easily assign and grade exercises. No new Mechanics courses may be created in FlipIt after July 15, 2023; Mechanics course content will be available exclusively in Achieve. E&M courses may continue in FlipIt for Fall 2023 with approval. (Summer courses ending after July 15, 2023 will be able to finish their courses in FlipIt with no interruption.)

To receive Achieve access or training, request FlipIt E&M access for the fall, or contact your rep, <u>click</u> <u>here</u>

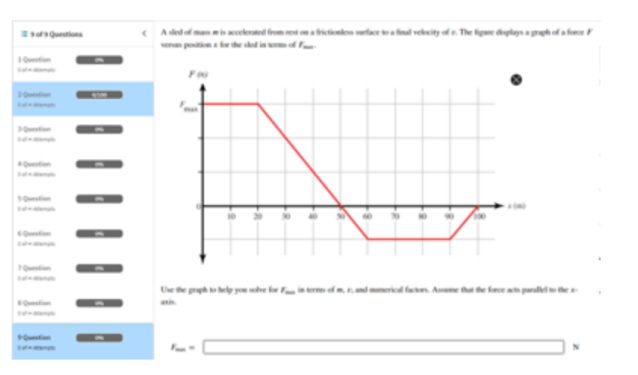

### Fill out the blanks. You can use any Email address you like. It doesn't have to be your COD Email address. Click on the "Register" button.

| FlipItPhysics               | 5                       |   |  |
|-----------------------------|-------------------------|---|--|
|                             |                         |   |  |
|                             |                         |   |  |
| count Creation Pag          | e                       |   |  |
|                             |                         |   |  |
| Create a New Account        |                         |   |  |
| Please use the form below t | o create a new account. |   |  |
| Email Address               |                         |   |  |
| Confirm Email               |                         | ] |  |
| TIT                         |                         |   |  |
| J Like                      |                         |   |  |
| Generate a new Cantuna in   | ade .                   |   |  |
| Enter the symbols you can   | ead from the image:     |   |  |
|                             |                         |   |  |
| Register                    |                         |   |  |
|                             |                         |   |  |
|                             |                         |   |  |

## Fill out the blank in your Profile and then click on "Save" button.

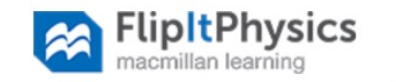

We've Sent You An Email

Instructions have been sent to your email address informing you how to proceed with your registration. Please check your email to find out what to do next.

Copyright © 2014 Freeman Worth Publishers - a division of Macmillan Higher Education. About | Contact Us | Find Your Local Sales Rep | Privacy Policy

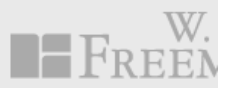

### Click on the "Enrollments" tab.

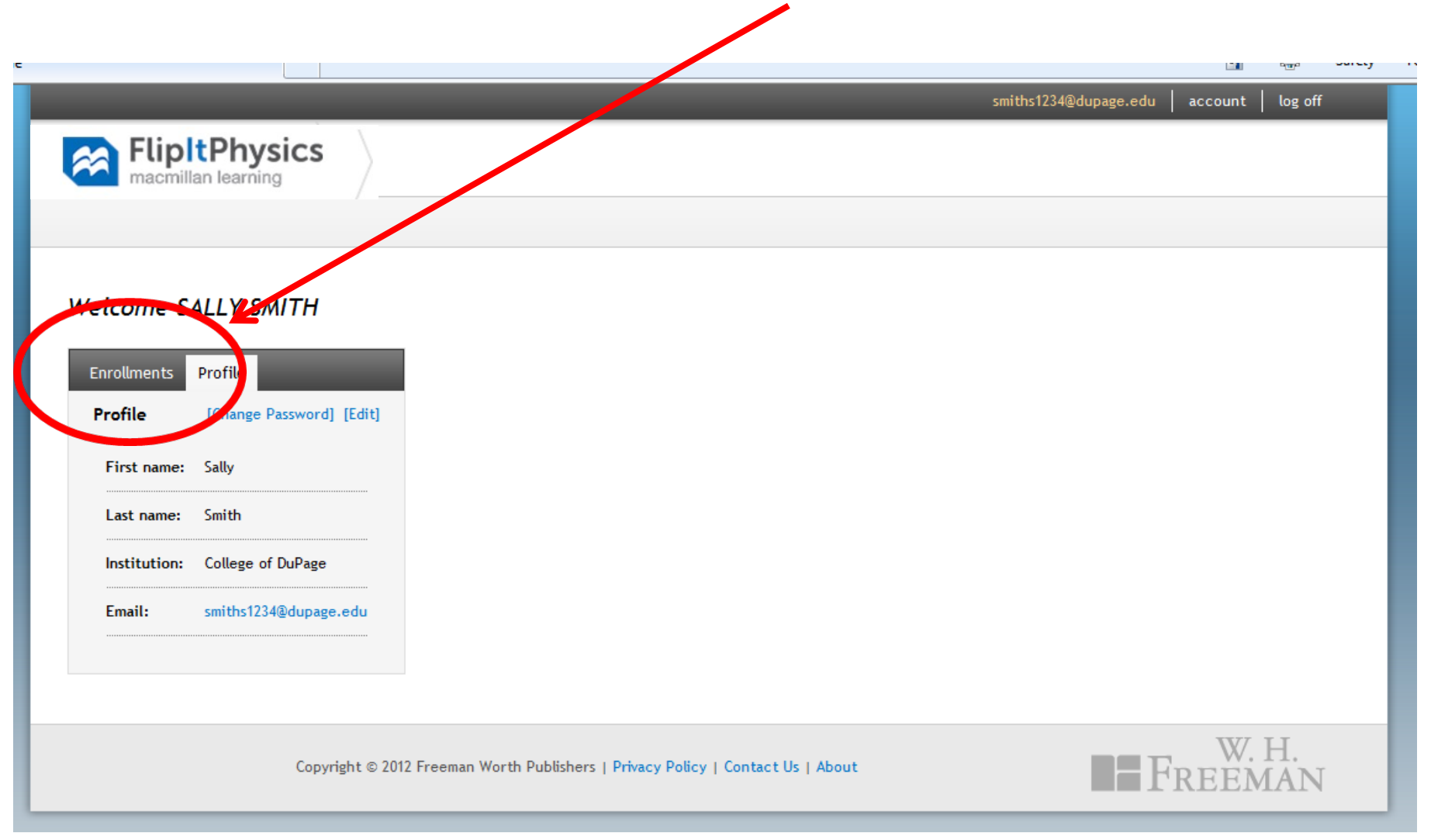

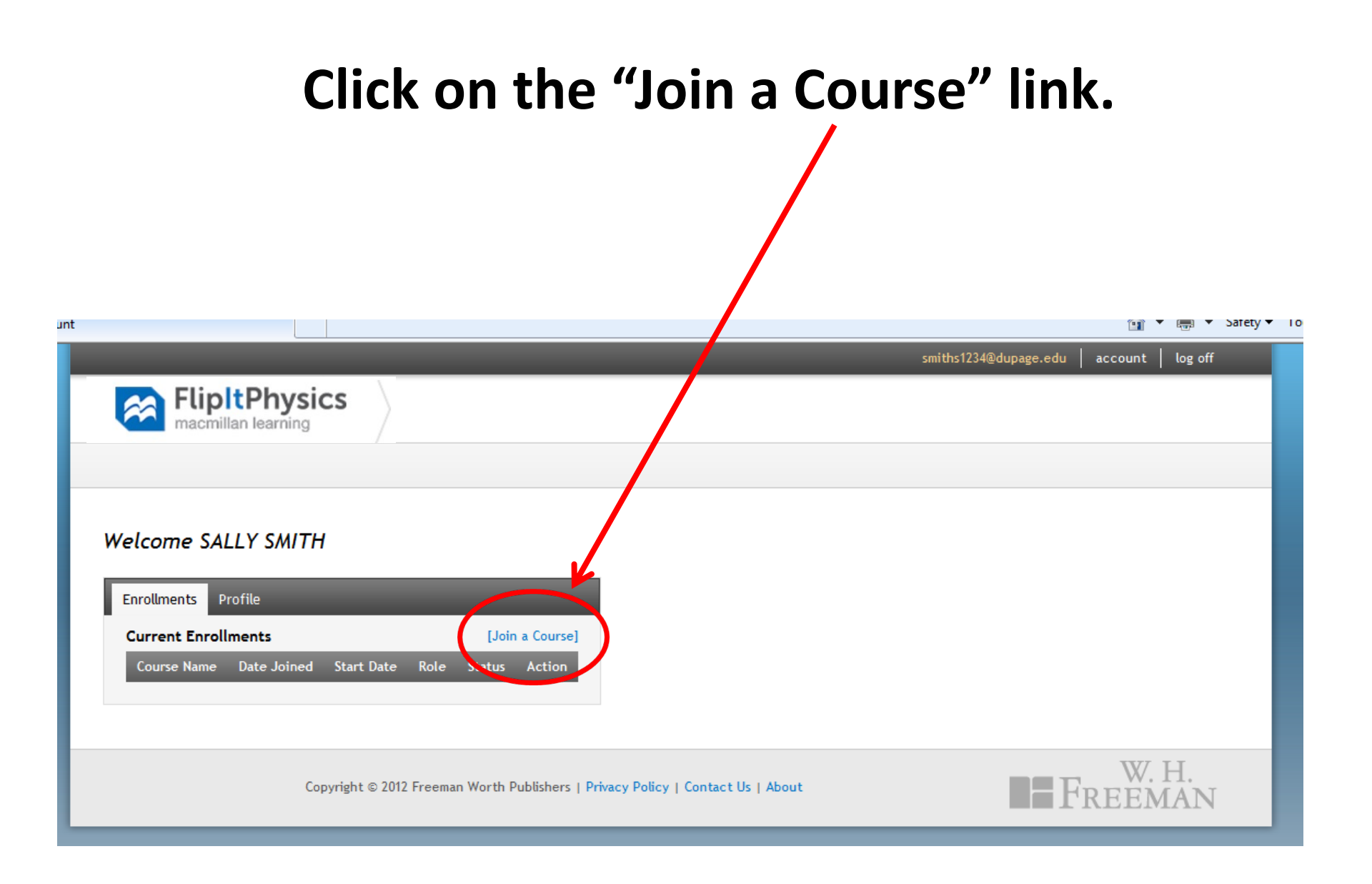

# Your (case sensitive) course ID is **2111Su23FD**

| rollment                                  |                                                                                 | 👔 🔻 👼 🔻 Satety 🔻                      |
|-------------------------------------------|---------------------------------------------------------------------------------|---------------------------------------|
|                                           |                                                                                 | smiths1234@dupage.edu account log off |
| FlipItPhy<br>macmillan learnin            | sics                                                                            |                                       |
|                                           |                                                                                 |                                       |
| Enroll in a Course                        |                                                                                 |                                       |
| Enter the access key of course to enroll: | of an existing                                                                  |                                       |
|                                           |                                                                                 |                                       |
|                                           | Copyright © 2012 Freeman Worth Publishers   Privacy Policy   Contact Us   About | W. H.<br>Freeman                      |

### **IMPORTANT**: Please note that you need to type in your "myAccess ID", with is the part of your COD Email address in front of the "@".

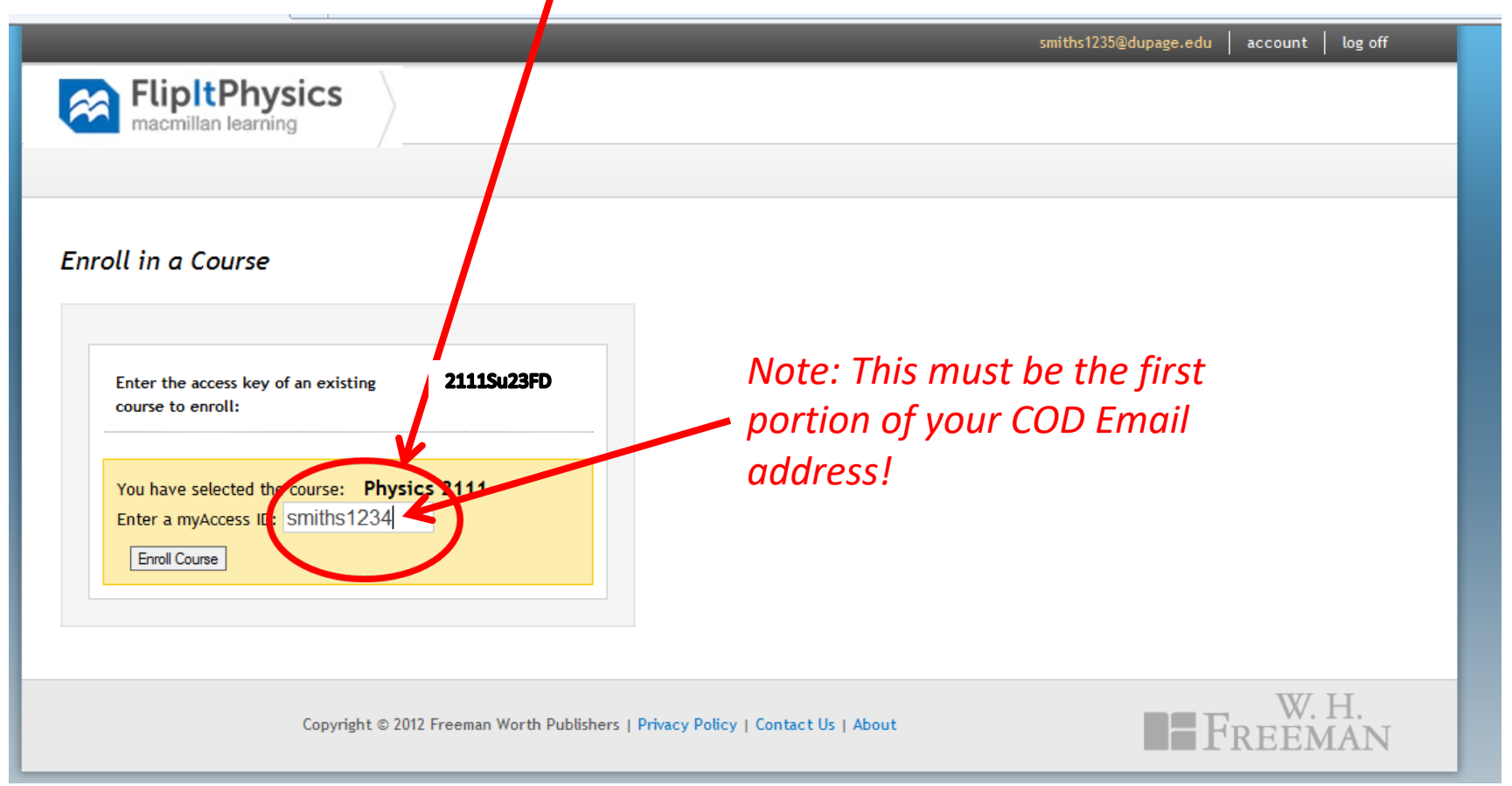

### <u>You're in!</u> You don't need to pay for 15 days. Just click on your course name.

| _                                                |                        |                      |                |                             | _                  | smiths1234@dupage.edu account log off |
|--------------------------------------------------|------------------------|----------------------|----------------|-----------------------------|--------------------|---------------------------------------|
|                                                  | $\rangle$              |                      |                |                             |                    |                                       |
|                                                  |                        |                      |                |                             |                    |                                       |
|                                                  |                        |                      |                |                             |                    |                                       |
| Velcome SALLY SMITH                              |                        |                      |                |                             |                    |                                       |
| recome SALLT SMITT                               | -                      |                      |                |                             |                    |                                       |
| Enrollments Profile                              |                        |                      |                |                             |                    |                                       |
| Current Enrolum ats                              |                        |                      |                | I                           | Join a Course]     |                                       |
| Course Name                                      | Date Joined            | Start Date           | Role           | Status                      | Action             |                                       |
| Physics 2111<br>College of DuPage                | Aug. 16, 2012          | Aug. 9, 2012         | Student        | <b>Demo</b><br>15 days left | Purchase<br>Redeem |                                       |
| Fail 2012 DL Jarcs 1201 7PM<br>College of DuPage | Aug. 16, 2012          | Aug. 20, 2012        | Student        | Free                        |                    |                                       |
| -                                                |                        |                      |                |                             |                    |                                       |
|                                                  |                        |                      |                |                             |                    |                                       |
|                                                  |                        |                      |                |                             |                    | W.H.                                  |
| 6                                                | right © 2012 Freeman ' | Worth Publishers   F | Privacy Policy | I Contact Us                | About              |                                       |

### You'll see a welcome page like this. If you'd like to see your complete schedule for the term, click on the little calendar icon

| FlipItPhysics<br>macmillap learning Physics 2111 Summer 2023 (12:00 Noon)<br>College of DuPage                        |                                                                                                    |
|----------------------------------------------------------------------------------------------------|----------------------------------------------------------------------------------------------------|
|                                                                                                    | Instructor Student<br>Fazzini, David                                                                                                    |
| - Linear Dynamics: $\vec{F}_{Net} = m\vec{a}$                                                                         | Daily Planner                                                                                                    |
| <ol> <li>1. 1-D Kinematics</li> <li>2. Vectors and 2-D Kinematics</li> <li>3. Relative and Circular Mation</li> </ol> | 11:30 pm Prelecture - 1-D Kinematics<br>11:30 pm Checkpoint - 1-D Kinematics<br>11:30 pm Homework - Units<br>11:30 pm Homework - Warm-Up: 1-D Motion |
| <ul> <li>4. Newton's Laws</li> <li>5. Forces and Free-Body Diagrams</li> </ul>                                        | Wednesday, May 31<br>11:30 am Prelecture - Vectors And 2-D<br>Kinematics                                                                             |
| 6. Friction                                                                                                    | 11:30 am Checkpoint - Vectors And 2-D<br>Kinematics<br>11:30 pm Homework - 1-D Kinematics (Part<br>II)                                               |
| + Conservation Laws: $\int (\vec{F}_{Net} = m\vec{a})$                                                                | 11:30 pm Homework - 1-D Kinematics (Part<br>I)<br>11:30 pm Homework - Warm-Up: Vectors                                                               |
| + Rotational Dynamics: $\vec{r} \times (\vec{F}_{Net} = m\vec{a})$                                                    |                                                                                                    |
| + Applications                                                                                                    | Amouncements                                                                                                    |

+ OpenStax Examples

+ Practice Exams

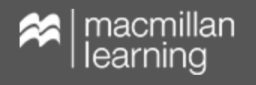

## Here are all your assignments in calendar form. They may shift a bit during the term, so be sure to check.

| macmillan | learning | College                                                  | ICS Z111 S<br>of DuPage                                                                                                 | ummer 20                                                                                                    | 023 (12:00                                                                    | NOON)    |                   |                         |
|-----------|----------|----------------------------------------------------------|----------------------------------------------------------------------------------------------------|----------------------------------------------------------------------------------------------------|-------------------------------------------------------------------------------|----------|-------------------|-------------------------|
| 5         | ?        |                                                          |                                                                                                    |                                                                                                    |                                                                               |          | Instructor        | Student<br>Fazzini, Dav |
| Today 🕨   |          |                                                          | May 2023                                                                                                    |                                                                                                    |                                                                               | Show All | Download Calendar | Calendar UF             |
| Sunday    | Monday   | Tuesday                                                  | Wednesday                                                                                                    | Thursday                                                                                                    | Friday                                                                        | Saturday |                   |                         |
| 30        | May 1    | 2                                                        | 3                                                                                                    | 4                                                                                                    | 5                                                                             | 6        |                   |                         |
| 7         | 8        | 9                                                        | 10                                                                                                    | 11                                                                                                    | 12                                                                            | 13       |                   |                         |
| 14        | 15       | 16                                                       | 17                                                                                                    | 18                                                                                                    | 19                                                                            | 20       |                   |                         |
| 21        | 22       | 23                                                       | 24                                                                                                    | 25                                                                                                    | 26                                                                            | 27       |                   |                         |
| 28        | 29       | 30                                                       | 31                                                                                                    | lune 1                                                                                                    | 2                                                                             | 3        |                   |                         |
| 20        |          | 11:30 PM 1-D<br>Kinematics<br>11:30 PM 1-D<br>Kinematics | 11:30 AM 1-D<br>Kinematics<br>11:30 PM 1-D<br>Kinematics (Part II)                                                      | 11:30 PM 1D<br>Kinematics (Part<br>11:30 AM Vectors<br>and 2-D Kinematics                                              | 11:30 AM Relative<br>and Circular Motion<br>11:30 PM 2D Motion<br>and Vectors | J        |                   |                         |
|           |          | 11:30 PM Units<br>11:30 PM Warm-up:<br>1-D Motion        | 11:30 PM 1-D<br>Kinematics (Part I)<br>11:30 AM Vectors<br>and 2-D Kinematics<br>11:30 AM Vectors<br>and 2-D Kinematics | 11:30 AM Relative<br>and Circular Motion<br>11:30 AM Relative<br>and Circular Motion<br>11:30 PM Warm-up:<br>2D Motion | 11:30 PM Warm-up:<br>Uniform Circular                                         |          |                   |                         |

Copyright © 2023 Freeman Worth Publishers - a division of Macmillan Learning. About | Tech Support | Find Your Local Sales Rep | Terms Of Use | Privacy Policy

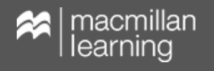